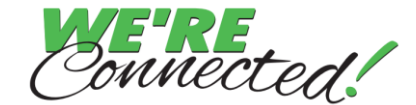

First Time Instructions for Web-based Illustrations & Insmark

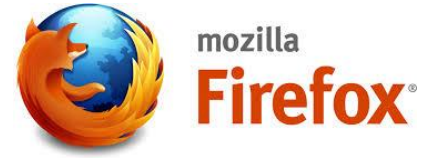

- 1.) Make sure you have downloaded the actual Insmark software on your computer from <u>www.NorthAmericanCompany.com</u> which can be found on the Illustrations tab.
- 2.) Then, when using Web-based Illustrations input everything needed to run your illustration in the "Policy" and "Rider" pages of the Quotes/Illustration tab.
- 3.) In the "Output Options" section of the Quotes/Illustration Tab, click on the "InsMark" button at the bottom.

|                                                                            |                                        | My Cases Welcome North American Company - |
|----------------------------------------------------------------------------|----------------------------------------|-------------------------------------------|
| Test, Test<br>North American Company for Life and Bui<br>Health Insurance® | ider IUL8                              | Case Notes Save Case Actions              |
|                                                                            | Case Information Quotes/ Illustrations | Application                               |
| ADDITIONAL OPTIONS                                                         |                                        | View Illustration                         |
| Concept                                                                    |                                        |                                           |
| Illustration •                                                             | View Agent Only Illustration           |                                           |
| State                                                                      |                                        |                                           |
| Mississippi •                                                              | Optional Reports Listed Below          |                                           |
| Product Type                                                               |                                        |                                           |
| Indexed Universal Life                                                     | 🔲 Input Summary                        |                                           |
| Product                                                                    |                                        |                                           |
| Builder IUL8 *                                                             | Revised Illustration                   |                                           |
| ILLUSTRATIONS                                                              |                                        |                                           |
| ✓ Policy                                                                   | Changing Needs Report                  |                                           |
| Riders                                                                     |                                        |                                           |
| Output Options                                                             | Annual Deductions and Earnings Report  |                                           |
|                                                                            | Taxable Gain Report                    |                                           |
|                                                                            | Internal Rate of Return Report         |                                           |
|                                                                            | Underwriting Requirements              |                                           |
|                                                                            | InsMark                                |                                           |
|                                                                            | < Back                                 |                                           |

4.) When the following pop-up box appears, click the "Launch InsMark" button. (Hint: Make sure your pop-up blockers are turned off)

| InsMark                                                                                                    | × |
|----------------------------------------------------------------------------------------------------|---|
| Click Launch InsMark if you have a current, authorized copy of InsMark on your local computer. Otherwise, click Cancel. |   |
| Launch InsMark                                                                                                    |   |
|                                                                                                    | _ |

5.) Firefox will then open a download box at the bottom of your screen where you can select "Open with InsMark.ButtonFile (default) and check the "**Do this automatically for files like this from now on**" open file of this type with Insmark" if you don't want to have to do this in the future.

| @1B59336B1           | 55A27BBD5B20170302111428750_Button.MIN.!Bl  |
|----------------------|---------------------------------------------|
| which is: InsN       | 1ark ButtonFile (3.2 KB)                    |
| from: https://       | igoforms-test.ipipeline.com                 |
| What should Firefo   | x do with this file?                        |
| Open with            | InsMark.ButtonFile (default)                |
| Save File            |                                             |
|                      |                                             |
| Do this <u>a</u> uto | omatically for files like this from now on. |
|                      |                                             |
|                      |                                             |
|                      | OK Cancel                                   |

6.) The next screen to populate should be Insmark as shown below. Click on the Insmark icon

|                |               | InsMark                                        |
|----------------|---------------|------------------------------------------------|
| Store life     | insur         | ance data for: Brandi 17-4 Test                |
| $\overline{\}$ | Sourc         | e data notation:                               |
| This source    | data is       | linked to the InsMark Systems indicated below. |
|                | IIS           | InsMark Illustration System 17.1               |
| da.            | WAW           | Wealthy and Wise                               |
| da.            | LCS           | Leveraged Compensation System                  |
| da.            | LBSC          | Loan-Based Split Dollar System                 |
| di.            | PFS           | Premium Financing System                       |
| di.            | LP            | Life Plan System                               |
|                | DOD           | Documents On A Disk                            |
|                | <b>(</b> (p)) | Live Update                                    |
|                |               | Done                                           |